# e-Statement Directions

Access your statements online 24/7 right from cu@home Online Banking or through the MSEFCU Mobile App. You'll receive an email and/or text message every month notifying you that your statement is ready to view. So that means no more waiting for statements to come via snail mail or stacks and stacks of wasted paper!

## Already Signed Up for e-Statements?

If you already signed up for e-Statements before, follow the step-by-step instructions below to view your statements easily through cu@home Online Banking or the MSEFCU Mobile App.

### How to View Your e-Statements (Within cu@home Online Banking)

### **Click on e-Statements**

You can quickly enter the e-Statement portal with no extra fuss. Just login to cu@home Online Banking and select e-Statements in the Main Menu.

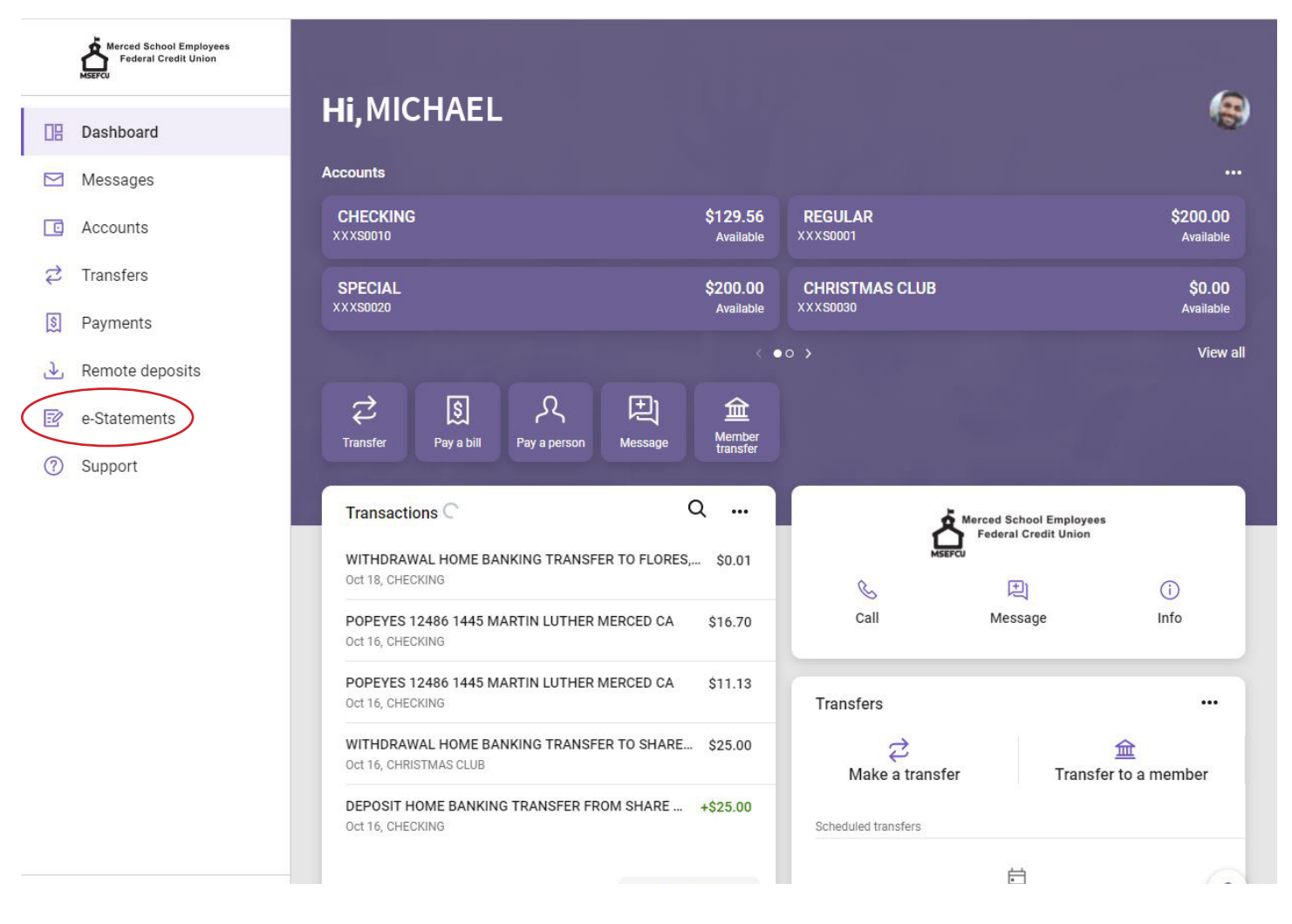

#### e-Statement Portal

You are now in the e-Statement Portal. This is where you will be able to view all your Notices, Statements, and Tax Forms. Select a document name to view.

| Merced School Employees<br>Federal Credit Union                                                                                                    |                                                                                                    |                                                     |                                    | Notices   Statements   Forms                                                                                                    |  |
|----------------------------------------------------------------------------------------------------|----------------------------------------------------------------------------------------------------|-----------------------------------------------------|------------------------------------|----------------------------------------------------------------------------------------------------|--|
| Document                                                                                                    | List   My Profile   Accep                                                                                                    | oted Disclosures                                    | Close Window                       |                                                                                                    |  |
| Notices                                                                                                    | chived Notices                                                                                                    |                                                     |                                    |                                                                                                    |  |
| Date                                                                                                    | Name                                                                                                    | Status                                              | Last Viewed                        | Will Be Deleted                                                                                                    |  |
|                                                                                                    |                                                                                                    | No Notices Available                                |                                    |                                                                                                    |  |
|                                                                                                    |                                                                                                    |                                                     |                                    |                                                                                                    |  |
| Statements                                                                                                    | )<br>his of Statements                                                                                                    |                                                     |                                    |                                                                                                    |  |
| Statements<br>Show 7 Arc                                                                                                    | s<br>chived Statements<br>Name                                                                                                    | Status                                              | Last Viewed                        | Will Be Deleted                                                                                                    |  |
| Statements<br>Show 7 Arc<br>Date<br>10/01/2020                                                                                                    | s<br>chived Statements<br>Name<br>CU Times Oct 2020                                                                                        | Status<br>New                                       | Last Viewed                        | Will Be Deleted                                                                                                    |  |
| Show 7 Arc<br>Date<br>10/01/2020<br>09/30/2020                                                                                                    | s<br>chived Statements<br>Name<br>CU Times Oct 2020<br>Account Statement                                                                   | Status<br>New<br>New                                | Last Viewed                        | Will Be Deleted<br>10/02/2022<br>10/01/2022                                                                                                    |  |
| Statements<br>Show 7 Ard<br>Date<br>10/01/2020<br>09/30/2020<br>08/31/2020                                                                                                    | Schived Statements<br>Name<br>CU Times Oct 2020<br>Account Statement<br>Account Statement                                                  | Status<br>New<br>New<br>New                         | Last Viewed                        | Will Be Deleted<br>10/02/2022<br>10/01/2022<br>09/01/2022                                                                                                    |  |
| Statements<br>Show 7 Ard<br>Date<br>10/01/2020<br>09/30/2020<br>08/31/2020<br>07/31/2020                                                                                        | Schived Statements Name CU Times Oct 2020 Account Statement Account Statement Account Statement                                            | Status<br>New<br>New<br>New<br>New                  | Last Viewed                        | Will Be Deleted<br>10/02/2022<br>10/01/2022<br>09/01/2022<br>08/01/2022                                                                                                    |  |
| Statements<br>Show 7 Arc<br>Date<br>10/01/2020<br>09/30/2020<br>08/31/2020<br>07/31/2020<br>07/01/2020                                                                          | Schived Statements<br>Name<br>CU Times Oct 2020<br>Account Statement<br>Account Statement<br>Privacy Choices July 2020                     | Status<br>New<br>New<br>New<br>New<br>New           | Last Viewed                        | Will Be Deleted<br>10/02/2022<br>10/01/2022<br>09/01/2022<br>08/01/2022<br>07/02/2022                                                                                            |  |
| Statements<br>Show 7 Ard<br>Date<br>10/01/2020<br>09/30/2020<br>08/31/2020<br>07/31/2020<br>07/01/2020                                                                          | Schued Statements<br>Name<br>CU Times Oct 2020<br>Account Statement<br>Account Statement<br>Account Statement<br>Privacy Choices July 2020 | Status<br>New<br>New<br>New<br>New<br>New           | Last Viewed                        | Will Be Deleted<br>10/02/2022<br>10/01/2022<br>09/01/2022<br>08/01/2022<br>07/02/2022<br>Next 5 Documents >>                                                                     |  |
| Statements<br>Show 7 Ard<br>Date<br>10/01/2020<br>09/30/2020<br>08/31/2020<br>07/31/2020<br>07/01/2020                                                                          | CU Times Oct 2020<br>Account Statement<br>Account Statement<br>Account Statement<br>Privacy Choices July 2020                              | Status<br>New<br>New<br>New<br>New<br>New           | Last Viewed                        | Will Be Deleted           10/02/2022           10/01/2022           09/01/2022           08/01/2022           07/02/2022           Next 5 Documents >>                           |  |
| Statements<br>Show 7 Arc<br>Date<br>10/01/2020<br>09/30/2020<br>08/31/2020<br>07/01/2020<br>Documents 1 to 5 of<br>Tax Forms<br>Show 0 Arc                                      | CU Times Oct 2020<br>Account Statement<br>Account Statement<br>Account Statement<br>Privacy Choices July 2020                              | Status<br>New<br>New<br>New<br>New<br>New           | Last Viewed                        | Will Be Deleted<br>10/02/2022<br>10/01/2022<br>09/01/2022<br>08/01/2022<br>07/02/2022<br>Next 5 Documents >>                                                                     |  |
| Statements<br>Show 7 Ard<br>Date<br>10/01/2020<br>09/30/2020<br>08/31/2020<br>07/31/2020<br>07/31/2020<br>07/01/2020<br>rocuments 11 to 5 or<br>Fax Forms<br>Show 0 Ard<br>Date | Account Statement<br>Account Statement<br>Account Statement<br>Account Statement<br>Privacy Choices July 2020                              | Status<br>New<br>New<br>New<br>New<br>New<br>Status | Last Viewed<br>Show<br>Last Viewed | Will Be Deleted           10/02/2022           10/01/2022           09/01/2022           08/01/2022           07/02/2022           Next 5 Documents >>           Will Be Deleted |  |

#### How to Navigate Your Document

Your document will come up in a PDF viewer. From here, you can scroll up and down to View, Print, and Save your statement.

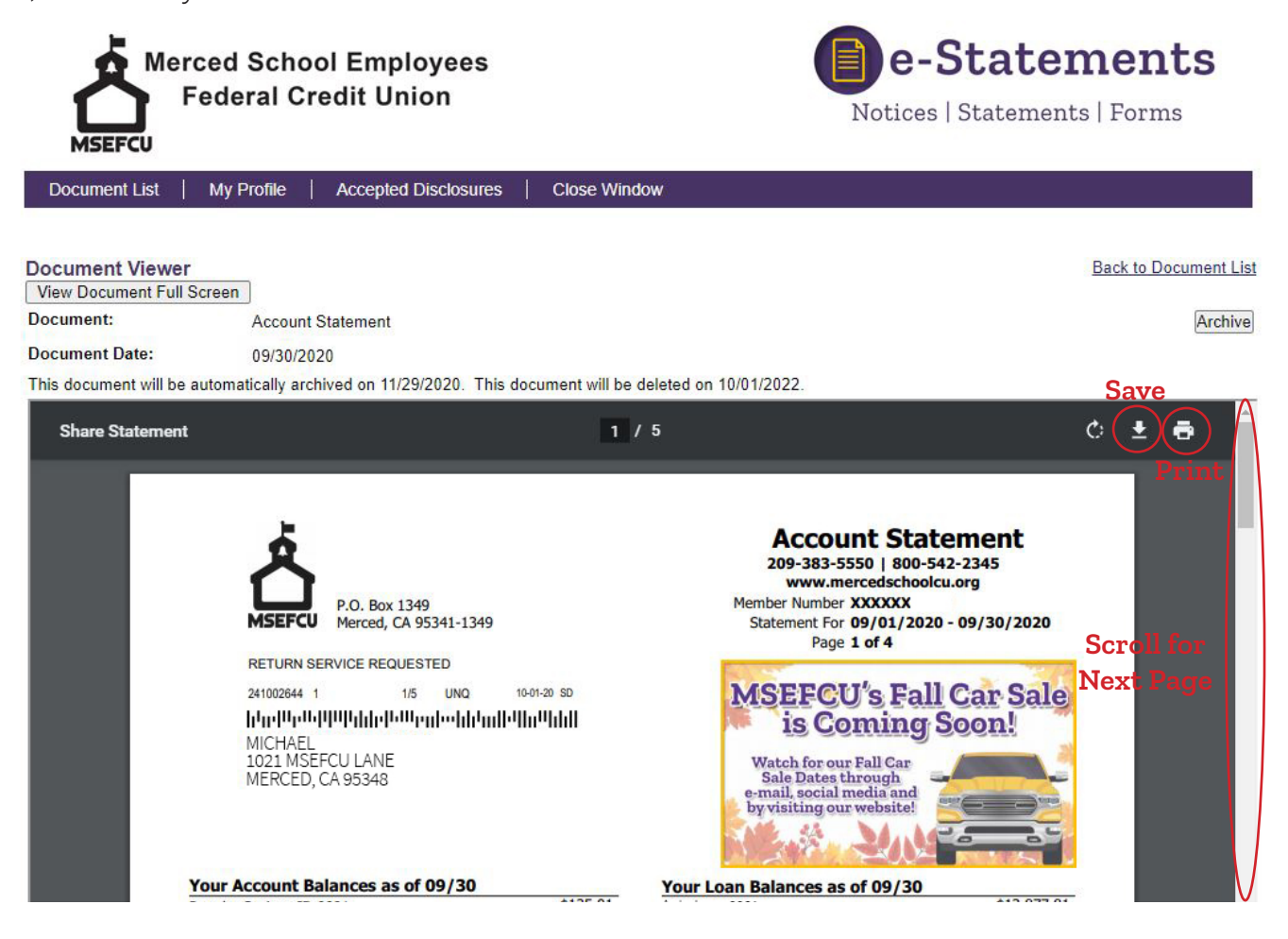

### How to View Your e-Statements

(Within the MSEFCU Mobile App)

### Just Two Clicks and You're In

After you login to the app, click on the menu icon in the top left corner of your screen. You'll then select e-Statements from the menu. This is a direct link to your e-Statement portal.

| .11 Verizon LTE 3:36 PM ⊙ ব Ω1 80% 🛙                       | Merced School Employees<br>Federal Credit Union | e d Ωl 80% ■)<br>=<br>Close A imentprocessingcenter.com AA Č                                                                                                    |
|------------------------------------------------------------|-------------------------------------------------|----------------------------------------------------------------------------------------------------|
| Hi, MICHAEL                                                | Dashboard                                       | Hi, MICHA                                                                                                    |
| Accounts                                                   | Messages                                        | Accounts Notices   Statements   Forms Cosmercial   MyTrate   Accepted Databases   Creat Window                                                                                                    |
| CHECKING \$129.56<br>xxx S0010 Available                   | G Accounts                                      | CHECKING<br>xxx S0010 Notices No Notices No Notices No Notices Available No Notices Available                                                                                                    |
| REGULAR \$200.00<br>xxxS0001 Available                     |                                                 | Image: Statements         Image: Statements           Image: Statements         Image: Statements                                                                                                    |
| SPECIAL \$200.00                                           |                                                 | SPECIAL         470/0300         New Collexes. July 2000         New Store Next 5 Documents >><br>Show Next 5 Documents >><br>Task Forms                                                                                                    |
| xxxS0020 Available                                         | 🕹 Deposit check                                 | XXXS0020  Show 0 Archived Tax Forms Not as found for the best of the best of t |
| CHRISTMAS CLUB \$0.00<br>xxx \$0030 Available              | S Payments                                      | CHRISTMAS C<br>xxxS0030 EXECT COMPARISON Friday Control Lines, All Parts research                                                                                                    |
| < ● ○ > View a                                             | E Credit Card Features                          |                                                                                                    |
|                                                            | e-Statements                                    |                                                                                                    |
| · 주 · 있 · 된<br>Transfer Deposit Pay a bill Message         | ③ Support                                       | Transfer L                                                                                                    |
|                                                            |                                                 | and the second second se                                                                                                    |
| Transactions Q ···                                         |                                                 | Transactions                                                                                                    |
| WITHDRAWAL HOME BANKING TRANSFE \$0.01<br>Oct 18, CHECKING | MICHAEL ~                                       | Oct 18, CHECKING                                                                                                    |

### Haven't Signed up For e-Statements Yet?

If you haven't signed up for e-Statements before, here's how! The following instructions will help you quickly navigate through the easy sign-up process. Plus, you can sign-up through cu@home Online Banking or straight from the MSEFCU Mobile App!

### <u>Signing Up For e-Statements</u>

Note: The following visuals for signing up for e-Statements are through the cu@home Online Banking platform. Signing up for e-Statements through the MSEFCU Mobile App will follow the same steps and look very similar.

### Click on e-Statements

After you login to cu@home Online Banking, click on e-Statements in the Main Menu.

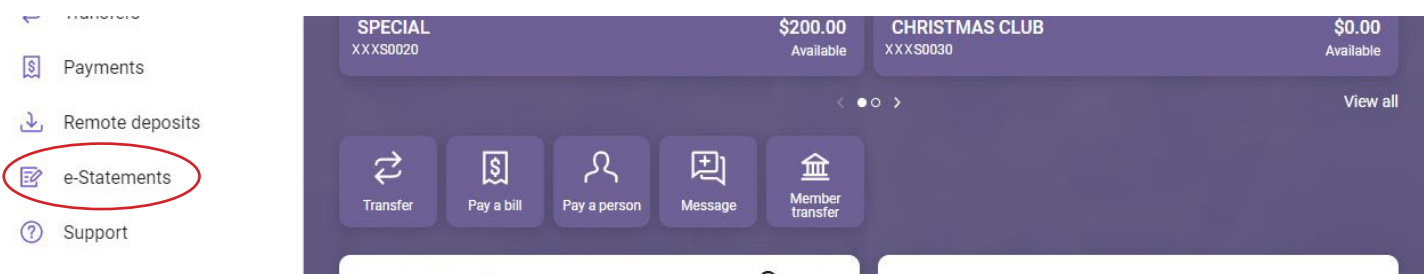

### Accept Agreement

Once you are in, you will need to view the disclosure and click on I Accept the Agreement.

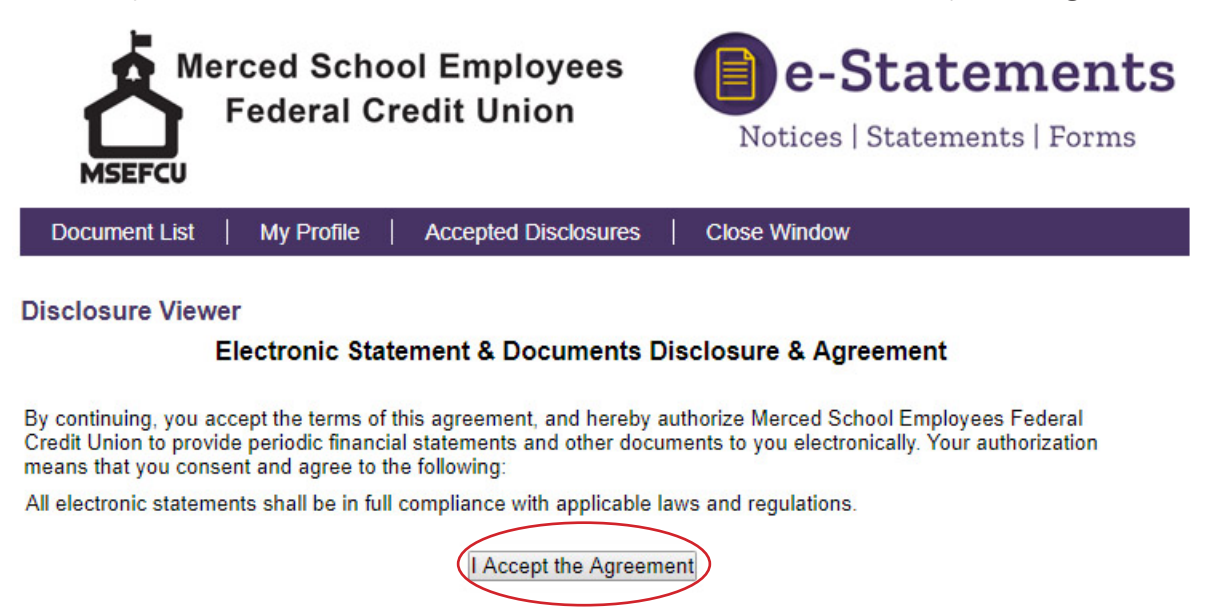

### Update your Profile

Enter your e-mail address that you would like to get your e-statement notifications sent to. There is a text message option. If you would like to receive a text notification, add your phone number and select your carrier. Then click Save.

| Document List   My Profile   Accepted [     | Disclosures   Close Window   |  |  |  |  |
|---------------------------------------------|------------------------------|--|--|--|--|
| My Profile                                  |                              |  |  |  |  |
| Last Update Date                            |                              |  |  |  |  |
| Email Address                               |                              |  |  |  |  |
| Cell Phone Carrier                          | ¥                            |  |  |  |  |
| Cell Phone Text Message (MMS) Email Address | 5552823456@mobilecarrier.net |  |  |  |  |
| Document Delivery Preference                | All By Electronic •          |  |  |  |  |
|                                             | Save                         |  |  |  |  |

#### **Document Delivery Preference**

Choose how you would like to receive your statements, All By Electronic, All By Paper, or Specify by Document Type.

**Document Delivery Preference** 

| All By Electronic        |
|--------------------------|
| All By Paper             |
| Specify By Document Type |

If you choose Specify By Document Type, use the drop-down menus to select how you want to receive each type of document. Then click Save.

| Document Delivery Preference |            |           |              | Specify By Document Type 🗸 |
|------------------------------|------------|-----------|--------------|----------------------------|
| Notice                       | Electronic | Statement | Electronic 🗸 |                            |
|                              | Paper      |           |              | Save                       |

### eDocuments Test Drive

You will need to run a test to make sure you can view your documents in a PDF format. If you can see the eDocuments Test Drive PDF, type in the verify code "<u>Creditunion</u>" in the Enter the Verification Code box. **The code is case sensitive.** 

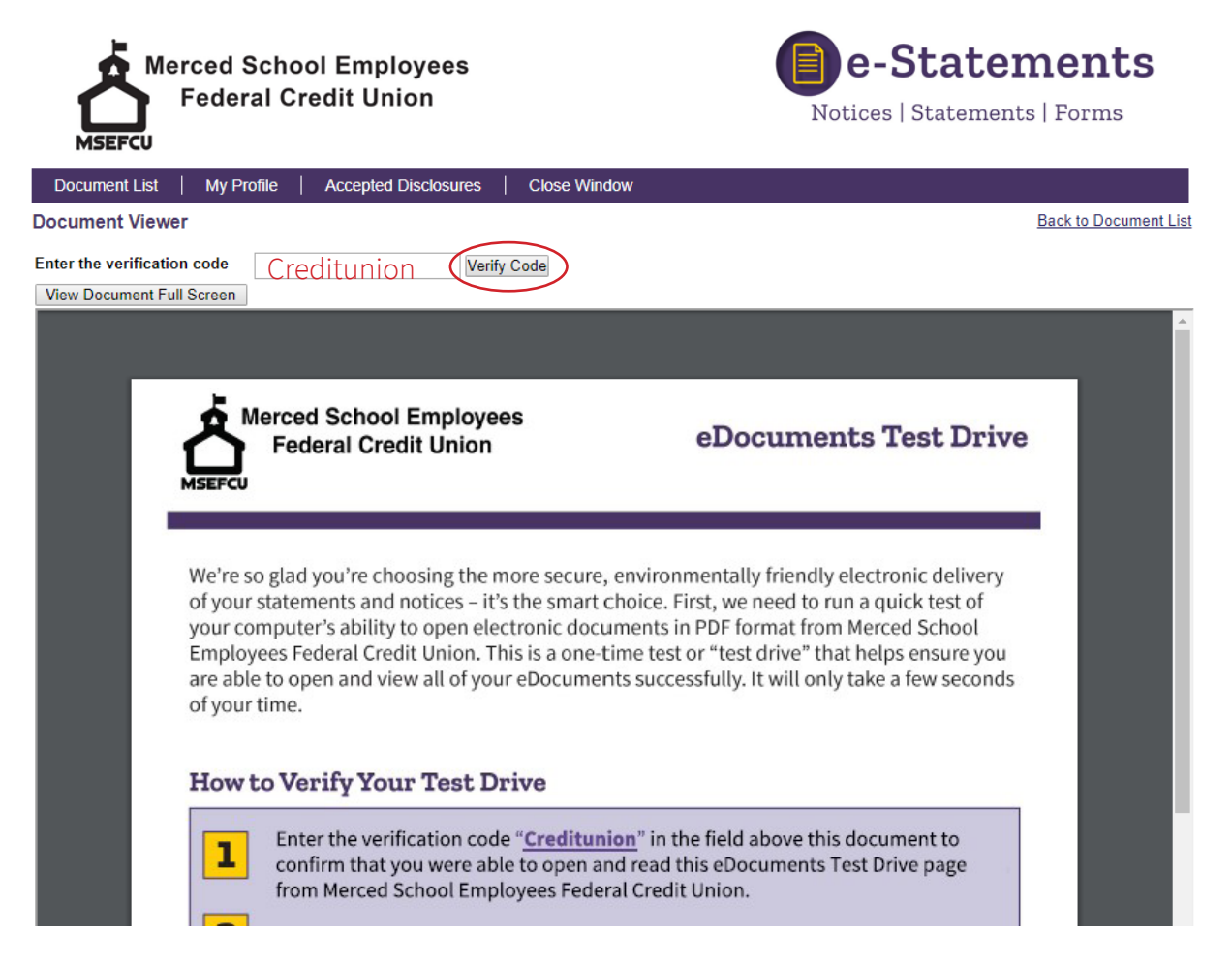

### Yay! You're Now Signed Up for e-Statements!

You only have to follow these step-by-step instructions once, and you'll be good to access your statements anywhere, anytime, and from any device!